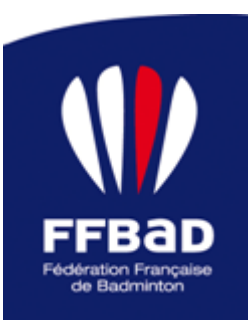

## **RENCONTRES PROMOBAD**

## Saison 2014/2015 (mise à jour 2019/2020)

Secteur Vie Sportive, 17 septembre 2019

## PROCEDURE A SUIVRE POUR UNE DEMANDE D'AUTORISATION

Aller dans Poona, onglet "Compétition", puis "Demande d'autorisation".

Les champs à renseigner sont marqués d'une astérisque; pour les rencontres PromoBad le "GEO" est obligatoire, s'il n'y a pas de juge-arbitre prévu. Il est très fortement recommandé d'avoir prévenu et obtenu l'accord du GEO ou juge-arbitre prévu préalablement à la demande.

1- Choisir Le Format de compétition (Individuel/Par équipe) puis le type de compétition (RP rencontre Promobad/RPE Rencontre Promobad par équipe) Choisir le mode de pratique (Valide/Valide + Parabad/Parabad)

|                           | Caractéristiques de la compétition    |  |  |  |  |
|---------------------------|---------------------------------------|--|--|--|--|
| * Instance pilote         | 0                                     |  |  |  |  |
| * Format de compétition : | Individuel O Par équipe               |  |  |  |  |
| * Type de compétition :   | RP - Rencontre PromoBad 🔻             |  |  |  |  |
| * Mode de pratique :      | 🖲 Valide 🔵 Valide + Parabad 🔘 Parabad |  |  |  |  |

Identifier la compétition
 Indiquer le nom de la compétition
 Indiquer le lieu de la compétition (nom du gymnase) et la ville
 Indiquer l'instance délégataire (nom du club si la demande est faite par le comité)
 Identification de la compétition

| * Nom de la compétition : | Test Promobad    |    |                                                                              |
|---------------------------|------------------|----|------------------------------------------------------------------------------|
| * Lieux / Ville :         | Coubertin /Paris |    |                                                                              |
| Instance délégataire :    |                  | 1  | Si ce champ est vide, l'instance organisatrice sera automatiquement désignée |
| Identifier les resno      | nsables de la co | mn | étition                                                                      |

 3- Identifier les responsables de la compétition Indiquer le nom du responsable de la compétition (différent du GEO) Indiquer le nom du GEO
 Responsables de la compétition

| * Responsable compétitº : 🔄 ? | ] |                                                                    |
|-------------------------------|---|--------------------------------------------------------------------|
| * GEO Principal : 🕌 ?         | i | Ce champ peut être obligatoire selon le type de compétition choisi |

 4- Declarer les tableaux joués Indiquer les categories ciblées (jeunes/seniors/vétérans ou un mixte de catégories) Indiquer les disciplines

**NB** Si du transgenre est prévu cocher sur S au lieu de SH/SD et D au lieu de DH/DD/DX

| Types de tableau / Catégories ciblées |   |   |
|---------------------------------------|---|---|
| Tableaux jeunes :                     |   |   |
| Tableaux seniors : 🕢                  |   |   |
| Tableaux vétérans : 📃                 |   |   |
| Disciplines                           |   |   |
| SH SD DH DD DX                        | S | D |

| 5- | Indiquer le niveau de jeu ciblé<br>Cliquer sur les séries choisies<br><u>Niveaux de jeu ciblés</u>                                |  |  |  |  |  |
|----|----------------------------------------------------------------------------------------------------|--|--|--|--|--|
|    | Ν                                                                                                    |  |  |  |  |  |
|    | R                                                                                                    |  |  |  |  |  |
|    | D                                                                                                    |  |  |  |  |  |
|    | P 🔗 P10 🗸 P11 🗸 P12 🗸 NC                                                                                                    |  |  |  |  |  |
| 6- | 6- Indiquer la date de la compétition (2 dates si compétition sur 2 jours)<br><u>Date des journées de votre compétition</u>       |  |  |  |  |  |
|    | Instructions : Vous devez ici indiquer l'ensemble des dates de votre compétition. Un week-end complet doit donc contenir 2 dates. |  |  |  |  |  |
|    | <ul> <li>* Date de la journée : in 19-10-2019 Format jj-mm-aaaa</li> </ul>                                                        |  |  |  |  |  |

Valider la demande.

Votre dossier va passer en état "Proposition de date" puis en état "Dossier à completer".

|                | Votre dossier est incomplet :<br>Le champ 'Règlement particulier' est obligatoire.<br>Le champ 'Logiciel utilisé' est obligatoire.<br>L'un des deux champs 'Volants officiels plumes' et 'Volants officiels plastiques' est obligatoire.<br>Le champ 'Mode d'arbitrace' est obligatoire.                                                                                                    |    |
|----------------|----------------------------------------------------------------------------------------------------|----|
|                | Le champ ' <b>Mode d'arbitrage pour les finales</b> ' est obligatoire.<br>Le champ ' <b>Nombre de tableaux autorisés/joueur</b> ' est obligatoire et différent de 0.<br>Le champ ' <b>Date limite d'inscription</b> ' est obligatoire (format : jj-mm-aaaa).<br>Le champ ' <b>Date prise en compte CPPH</b> ' est obligatoire (format : jj-mm-aaaa).<br>Le champ ' <b>Confection des tableaux</b> ' est obligatoire (format : jj-mm-aaaa).<br>Vous devez définir au moins un tableau dans le <b>Détail des tableaux</b> , onglet Tableaux |    |
| N° de Dossier: |                                                                                                    | Le |

Vous pouvez alors compléter la demande d'autorisation en cliquant sur les boutons "modifier" des rubriques "Descriptifs", "Tableaux", "Journées & salles", "Officiels techniques" et "Infos supp."

NB Le juge-arbitre n'est pas impératif mais peut remplacer le GEO

Aucune des infos manquantes du panneau "Votre dossier est incomplet" n'est bloquante pour la procédure de demande elle-même, mais en revanche peut compromettre l'autorisation par le comité.

Une fois les rubriques complétées et que le GEO a notifié son accord, la demande passe en état "Attente validation – Comité".

Il est conseillé de prendre rapidement contact avec le comité départemental pour le suivi et l'autorisation de la compétition, à moins que la procédure ne soit déjà bien rodée pour l'organisateur et le comité compétent.

L'autorisation doit apparaître sur Poona dans les 10 jours. Si rien ne se passe, commencer par contacter le comité qui doit avoir délégué la validation de l'autorisation à une commission ou bien une personne. S'il devait y avoir un souci avec le comité, prendre contact avec la ligue et prévenir <u>promobad@ffbad.org</u>

Pour toute question ou difficulté: promobad@ffbad.org